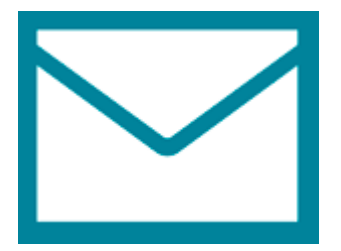

This guide takes you step-by-step through the process of setting up a new email account in Window 8 Mail.

1. Search for Mail and launch the Mail app

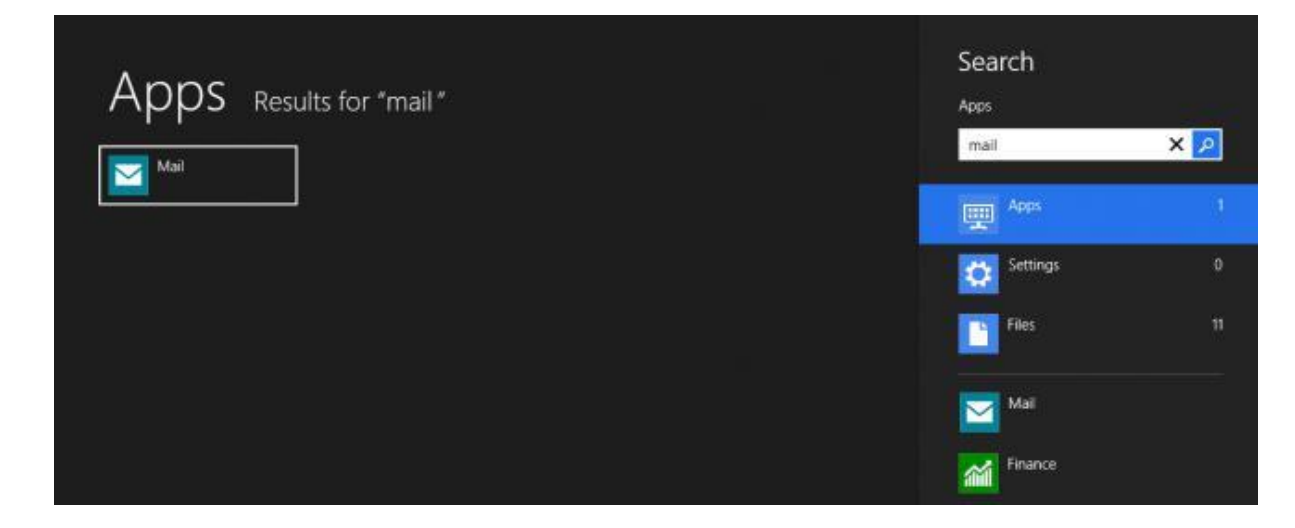

2. Select View all in Settings from the bottom left of the screen

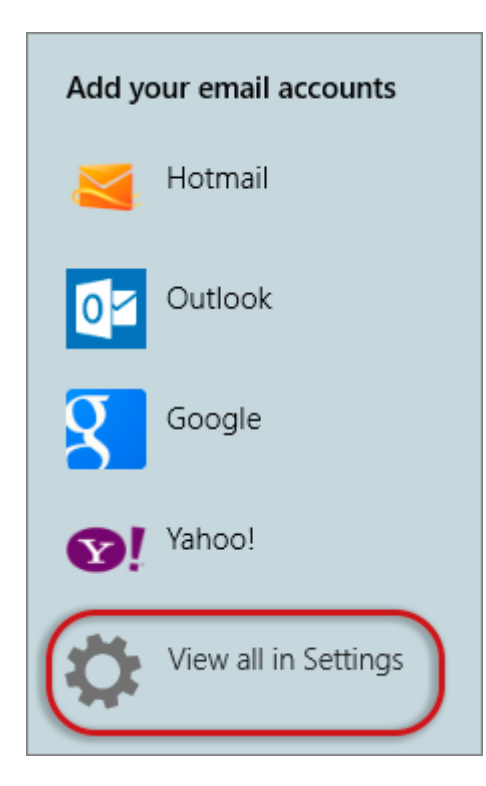

## 3. Select Other Account

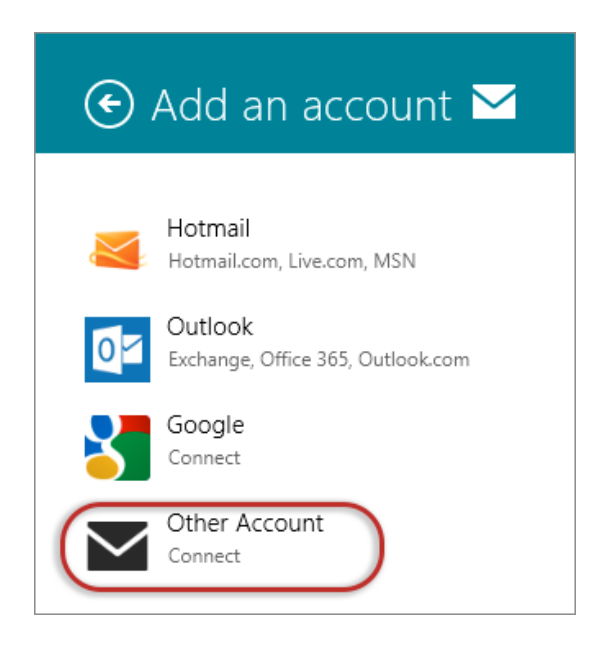

4. Then select Show more details

| Add your Other account                                        | $\mathbf{\Sigma}$ |
|---------------------------------------------------------------|-------------------|
| Enter the information below to connect to your Other account. |                   |
| Email address                                                 |                   |
| name@example.com                                              |                   |
| Password                                                      |                   |
| •••••                                                         |                   |
| Show more details                                             |                   |
| Connect                                                       | Cancel            |

- 5. Add your information
- Username is the full email address
- Password
- Incoming (IMAP) email server starts with mail. and your domain name
- **Port** *is* 143
- SSL Checkbox is not ticked

- Outgoing (SMTP) email server starts with smtp. and your domain name
- **Port** *is* 587
- SSL Checkbox is **not** ticked
- The last 2 checkboxes are ticked
- > Connect

| Add your Other account                                                    |        |
|---------------------------------------------------------------------------|--------|
| Enter the information below to connect to your Other account.             |        |
| Email address                                                             |        |
| name@example.com                                                          |        |
| Username                                                                  |        |
| name@example.com                                                          |        |
| Password                                                                  |        |
| •••••                                                                     |        |
| Incoming (IMAP) email server                                              | Port   |
| mail.example.com X                                                        | 143    |
| Incoming server requires SSL                                              |        |
| Outgoing (SMTP) email server                                              | Port   |
| smtp.example.com                                                          | 587    |
| Outgoing server requires SSL                                              |        |
| <ul> <li>Outgoing server requires authentication</li> </ul>               |        |
| $\checkmark$ Use the same username and password to send and receive email |        |
| Show fewer details                                                        |        |
| Connect                                                                   | Cancel |

## You have completed your account setup

6. Your Windows 8 Mail program should now be set up to send and receive mail.